| Basket    | tball <b>Connect R</b> é | egistration                                                           |                       |                                                        | 8 |
|-----------|--------------------------|-----------------------------------------------------------------------|-----------------------|--------------------------------------------------------|---|
| Dashboard | Registrations            | Competition                                                           |                       |                                                        |   |
|           |                          | Registration Form                                                     |                       |                                                        |   |
|           |                          | Registration Example<br>Competition Registrations close on 15-09-2023 |                       | Select Registration Open and Registration Close dates. |   |
|           |                          | Registration Open 🕜                                                   | Registrations Close 🕜 |                                                        |   |
|           |                          | dd-mm-yyyy Membership Product*                                        | dd-mm-yyyy            |                                                        |   |
|           |                          | Select                                                                |                       |                                                        |   |
|           |                          | Special Note 🕜                                                        |                       |                                                        |   |
|           |                          | Write a brief description of the Competition                          |                       |                                                        |   |
|           |                          | Photos 🕜                                                              |                       |                                                        |   |
|           |                          | No photos available                                                   |                       |                                                        |   |

|                                                                                       | Members<br>SA Co | hip Product*<br>ountry Levy × Non-Pla                       | ying Membership $_{	imes}$ SA                                             | AC Temporary Fill-in Player $\times$                                          | Selec<br>produ                            | t ALL member<br>ucts from drop | ship<br>odown.      |                           |    |
|---------------------------------------------------------------------------------------|------------------|-------------------------------------------------------------|---------------------------------------------------------------------------|-------------------------------------------------------------------------------|-------------------------------------------|--------------------------------|---------------------|---------------------------|----|
| Tick all<br>Membership<br>types, this makes<br>them available to<br>be registered to. | SA<br>V<br>V     | Country Levy<br>Membership Type<br>13+<br>13+<br>13+<br>13+ | Registration Type<br>Individual<br>Individual<br>Individual<br>Individual | Registration Divisions<br>Senior Men<br>Senior Women<br>U18 Boys<br>U18 Girls | Lock 22<br>Registrations R<br>Immediately | Registration Cap               | Publicly<br>Display | Tick Publicly<br>Display. | -€ |
|                                                                                       | No<br>V          | n-Playing Memb<br>Membership Type<br>Coach<br>Referee       | Registration Type<br>Individual                                           | Registration Divisions                                                        | Lock 2<br>Registrations R<br>Immediately  | Registration Cap               | Publicly<br>Display |                           |    |
|                                                                                       |                  | Team Manager                                                | Individual                                                                |                                                                               |                                           |                                |                     |                           | 6  |

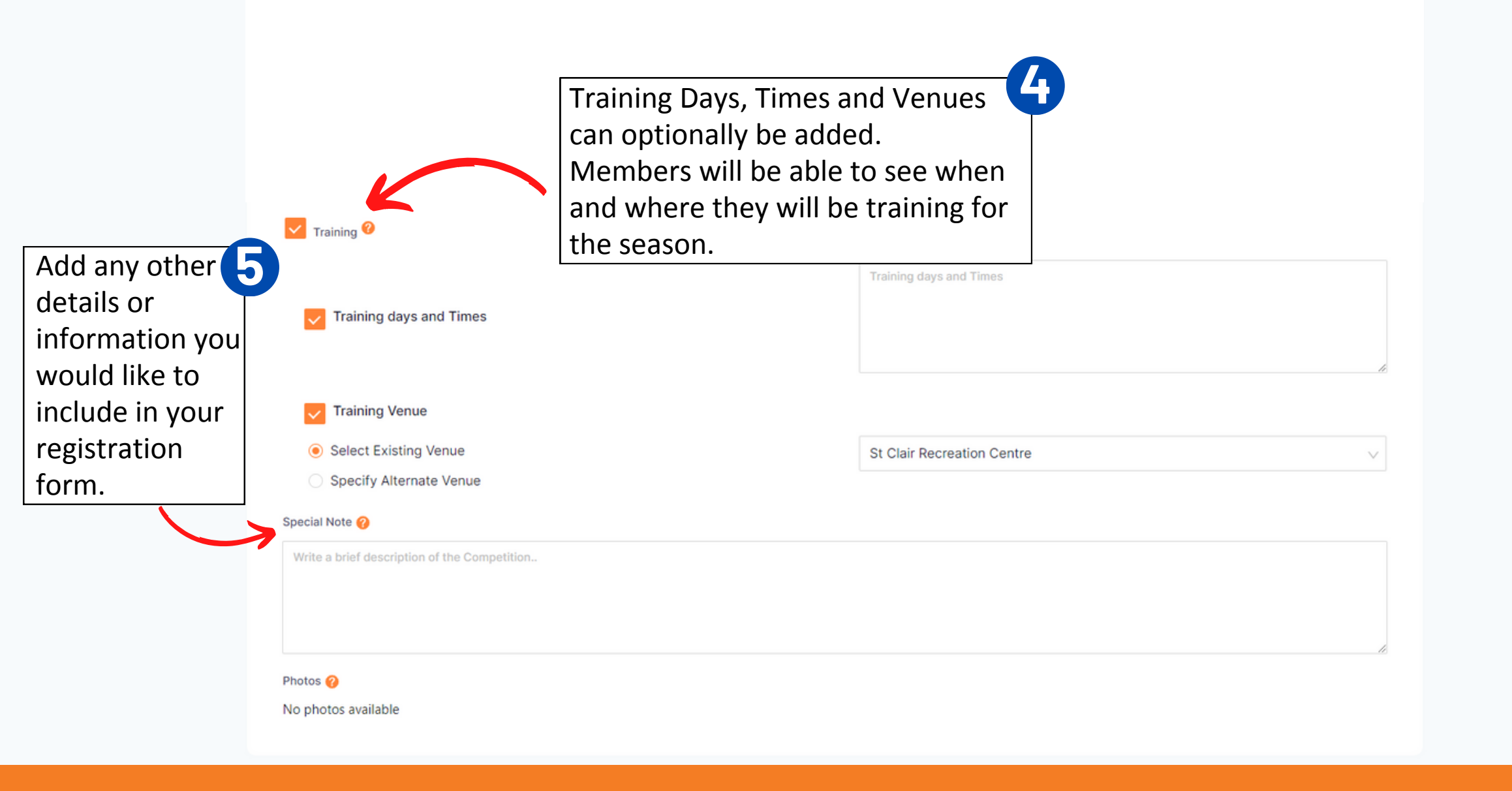

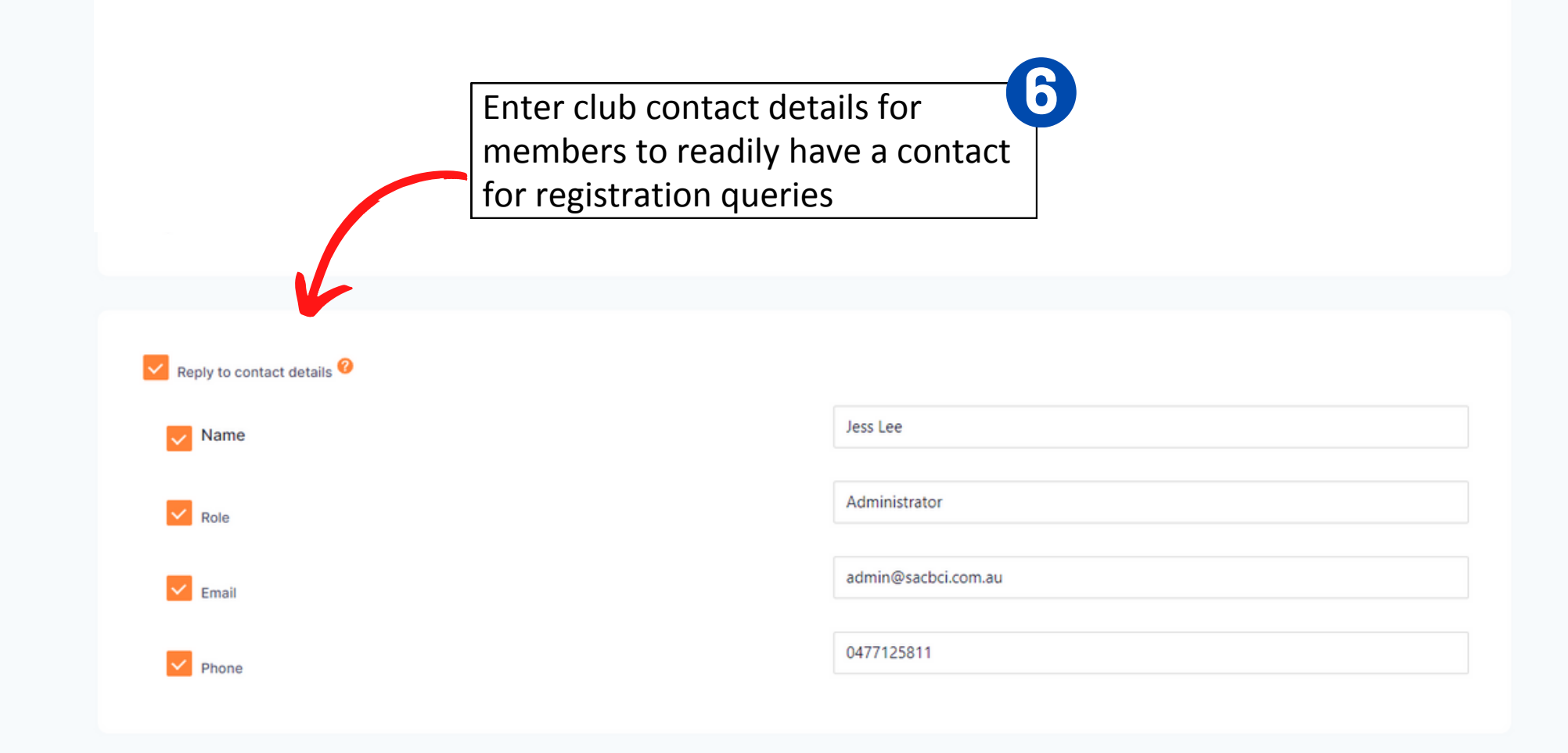

Additional Questions @

Additional Questions @

Tick any additional registration questions you would like included in your registration form. There are already a number of questions prefilled required by SA Country and Basketball Australia.

| F | Registra                    | tion Questions                                                                               |
|---|-----------------------------|----------------------------------------------------------------------------------------------|
|   | - Additio                   | onal Personal Questions                                                                      |
|   |                             | What is your nationality?                                                                    |
|   |                             | Are you from a culturally and/or linguistically diverse community?                           |
|   |                             | Do you take Any Regular Medications?                                                         |
|   |                             | Please list any injury which is current or recurring or requires surgery?                    |
|   |                             | Do you have an intellectual disability or a physical impairment?                             |
|   |                             | What is your Disability Care Number?                                                         |
|   |                             | What Type of Disability do you have?                                                         |
|   |                             | Public Profile - I consent to the profile of the registering person being made public.       |
|   | - Other                     | Questions                                                                                    |
|   |                             | Which Professional Team do you follow?                                                       |
|   |                             | How did you hear about this Competition?                                                     |
|   |                             | What is your T'Shirt Size (please note these are only Children sizes)?                       |
|   | Other                       | Affiliate Questions                                                                          |
|   |                             | Enable Play with a Friend                                                                    |
|   |                             | Your Support is important for the continued success of our organisation. Are you interested? |
|   |                             | How many years have you played Basketball?                                                   |
|   |                             | Which School do you/does your child attend?                                                  |
|   |                             | What school grade are you/is your child in?                                                  |
|   |                             | Have you participated in the Sporting School Program?                                        |
|   |                             | Enable Refer a Friend                                                                        |
|   | <ul> <li>Referee</li> </ul> | e Membership Questions (only enabled if Referee membership type is chosen)                   |
|   |                             | Are you new to Refereeing?                                                                   |
|   |                             | What is your Association Level?                                                              |

| Are you ne<br>What is you<br>Have you o<br>What is you<br>Coach Membership<br>What is you | w to Refereeing?<br>ur Association Level?<br>completed the prerequisites for a training Referee?<br>ur National Referee Accreditation level?<br>Questions (only enabled if Coach membership type is chosen)<br>ur National Coach Accreditation level? |                                                                                               |
|-------------------------------------------------------------------------------------------|----------------------------------------------------------------------------------------------------|-----------------------------------------------------------------------------------------------|
| Advanced Setting                                                                          | Select "No Send" for "Send invites to",                                                                                                    |                                                                                               |
| Send invites to                                                                           | as there are currently no members in<br>Basketball Connect invites will not send<br>to anyone.                                                                                                    |                                                                                               |
| <ul> <li>No Send</li> </ul>                                                               | In future seasons, this feature can be<br>used to send invites to members in<br>Basketball Connect.                                                                                                    | Select Preview to see what the registration form will look like.<br>Click Open Registrations. |

| BasketballConnect Registration       |                     |                                                        |           |        |             |
|--------------------------------------|---------------------|--------------------------------------------------------|-----------|--------|-------------|
| Dashboard Registrations Competition  |                     |                                                        | 1         |        |             |
| Registration Form @     Year:   2023 |                     | Open your registration form by clicking the page icon. |           |        |             |
| Competition Name 🌲                   | Registration Open 🌲 | Registrations Close 👙                                  | Status 💠  | Action |             |
| Registration Example                 | 26-07-2023          | 04-08-2023                                             | Published | ····   |             |
|                                      |                     |                                                        |           |        | 10 / page V |

| BasketballConnect Registration      |                     |                       |                               | <b>e</b>                             |
|-------------------------------------|---------------------|-----------------------|-------------------------------|--------------------------------------|
| Dashboard Registrations Competition |                     |                       | To distribute                 | the registration form to             |
| Year:   2023                        |                     |                       | members, ho<br>dots and click | ver over the three Action<br>< Edit. |
| Competition Name 🜩                  | Registration Open 👙 | Registrations Close 👙 | Status 💠                      | Action                               |
| Registration Example                | 26-07-2023          | 04-08-2023            | Published                     |                                      |
|                                     |                     |                       |                               | < Edit                               |

|       | ball <b>Connect</b> | egistration                                                                                                    |                                                           |                                                   |
|-------|---------------------|----------------------------------------------------------------------------------------------------|-----------------------------------------------------------|---------------------------------------------------|
| board | Registrations       | Competition                                                                                                    |                                                           |                                                   |
|       |                     | Registration Form                                                                                                    | There are two registi                                     | ration form links                                 |
|       |                     | End User Registration URL (Only Membership Types marked for public display)<br>https://registration-basketball.squadi.com/userRegistration?organisationId=0be<br>End User Registration URL (Only Hidden Membership Types)    | which can be distribu                                     | uted.<br>nld=78c3660b-e789-423e-b979-273ec289ed8f |
|       |                     | https://registration-basketball.squadi.com/userRegistration?organisationId=0be<br>273ec289ed8f&key=ffa217d65074daa14f311041132044e1                                                                                          | a1c-c6f7-4b7a-9551-a5f9076f400e&competition               | ıld=78c3660b-e789-423e-b979-                      |
|       |                     |                                                                                                    |                                                           |                                                   |
|       |                     | Registration Example                                                                                                    |                                                           |                                                   |
|       |                     | Registration Example<br>Competition Registrations close on 15-09-2023                                                                                                    | Registrations Close (2)                                   |                                                   |
|       |                     | Registration Example<br>Competition Registrations close on 15-09-2023<br>Registration Open ?<br>26-07-2023                                                                                                    | Registrations Close 🥑                                     |                                                   |
|       |                     | Registration Example<br>Competition Registrations close on 15-09-2023<br>Registration Open ?<br>26-07-2023<br>Membership Product*                                                                                            | Registrations Close 🔗                                     |                                                   |
|       |                     | Registration Example         Competition Registrations close on 15-09-2023         Registration Open ?         26-07-2023         Membership Product*         SA Country Levy × Non-Playing Membership × SAC Temporary Fill- | Registrations Close 🥑<br>04-08-2023<br>Player ×           |                                                   |
|       |                     | Registration Example   Competition Registrations close on 15-09-2023   Registration Open ?   26-07-2023   Membership Product*   SA Country Levy × Non-Playing Membership × SAC Temporary Fill-   SA Country Levy             | Registrations Close ?         04-08-2023         Player × |                                                   |